# 浙 江 省 医 学 会 汝件 浙江省基层卫生协会

浙医会〔2021〕246号

## 关于举办 2021 年 心血管疾病亚专长全科医生培训的通知

各有关单位:

全科医生主要在基层承担常见病、多发病和慢性病诊疗和转 诊、预防和保健、康复和管理等一体化服务,为个人和家庭提供 连续性、综合性和个性化的医疗卫生服务。亚专长全科医生

(General Practitioner With Special Interest, GPwSI) 指经 过培训和认证,拥有某种专长的全科医生,可以接受来自其他全 科医生转诊的患者。

根据《浙江省改革完善全科医生培养与使用激励机制的实施

-1 -

方案》《浙江省人民政府办公厅关于加快推进医学教育创新发展 的实施意见》等文件精神,结合工作实际,浙江省医学会、浙江 省基层卫生协会联合浙江大学医学院附属第一医院共同开展心血 管疾病亚专长全科医生培训,现将有关事项通知如下。

#### 一、培训对象

从事全科临床工作,希望通过培训发展心血管专业特长的全 科医师(注册范围包含全科医学和加注全科医学)。

#### 二、培训安排

(一)培训内容:社区常见心血管疾病概述、高血压病的专
 一全科联合管理、社区常见心血管疾病的健康宣教等线上课程合
 计54个学时。

(二)培训时间: 2021年12月1日至2022年2月28日, 线上课程开放3个月。

(三)培训发证:完成线上培训并经考核合格的学员可获得《浙江省心血管疾病亚专长全科医生理论培训合格证明》。

(四) 其他事项:完成线上培训并经考核合格的学员如有实践培训需求,可联系浙江省医学会或浙江省基层卫生协会。

### 三、培训收费

本次培训不收取任何费用,共200个学习名额,具体培训名额分配详见附件。

### 四、报名方式

请参加人员通过 pc 端 (http://qkrcpy.zjma.org) 或微信公 众平台 (关注"浙江省医学会"微信公众号—教育培训—全科人

— 2 —

才培养),根据分配的账号、密码登录系统,并按有关提示和要 求完成注册,进入学习。

### 五、联系方式

联系人:浙江省医学会 史雅雅

联系电话: 0571-87567837

联系人:浙江省基层卫生协会 秦俊丽

联系电话: 0571-85187438

联系人:浙江大学医学院附属第一医院 叶康丽

联系电话: 18258299502

附件: 1. 心血管疾病亚专长全科医生培训名额分配表

2. 心血管病亚专长全科医生培训系统使用说明

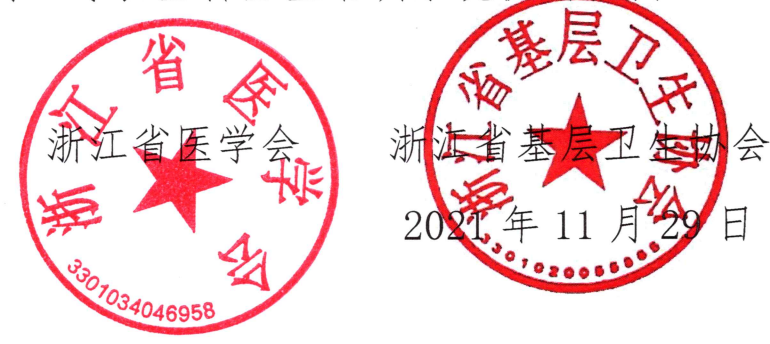

附件1

- 4 -

## 心血管病亚专长全科医生培训名额分配表

| 地市  | 名额数 |
|-----|-----|
| 杭州市 | 30  |
| 宁波市 | 25  |
| 温州市 | 25  |
| 嘉兴市 | 16  |
| 湖州市 | 16  |
| 绍兴市 | 16  |
| 金华市 | 16  |
| 衢州市 | 16  |
| 舟山市 | 10  |
| 台州市 | 16  |
| 丽水市 | 14  |

注:学习账号、密码另行发放。

附件2

## 心血管病亚专长全科医生培训系统使用说明

### 一、电脑端

1. 电脑浏览器打开 http://qkrcpy.zjma.org/,使用培训的账号、密码登录平台。

| 浙江省亚专长全科医生培训                                                       |                             |
|--------------------------------------------------------------------|-----------------------------|
| 浙江省亚专长全科医生培训使用流程:<br>1、PC端在右侧输入证件号账号,密码登录。<br>2、手机扫描下方二维码,微信端进行学习。 | 用户登录<br>账号 21012755774      |
|                                                                    | 密码<br>登录<br>査者推荐浏览器<br>応记登码 |

2.系统登录后,会跳出信息完善界面,学员需将正确的个人信息填写相应模块,点击确认保存。

| 头像预览:  | ——寸免冠彩照(红底、蓝底都可),10M之内 | 上传照片      |
|--------|------------------------|-----------|
| 用户名:   | 21012755774            |           |
| 证件号:   |                        | ◎ 请输入证件号! |
| 姓名:    | 请修改姓名                  |           |
| * 性别:  | 请选择                    |           |
| *手机号码: |                        |           |
| *所在省:  | 浙江省                    |           |
| *所在市:  | 杭州市                    |           |

 保存信息后,进入系统界面,点击"我的培训",点击"图 片"进入培训。

| 首页 我的 | 培训 培训计划 | 我的订单            | 我的考试                       | 我的档案  | 请修改姓名 | 6 修改 |
|-------|---------|-----------------|----------------------------|-------|-------|------|
| 我的培训  | I       |                 |                            |       |       |      |
| 培训类型: | 请选择     | 培训              | 对象: 请选择                    | 班级名称: | EGG   |      |
| 我的培训  | 1221    | 2.2             |                            |       |       |      |
| 我的培训  | 52      | 2- 4-1          |                            |       |       |      |
| 医由输出  |         |                 |                            |       |       |      |
| 历史培训  |         | 浙江省亚专长          | 金料医生培训                     |       |       |      |
| 历史培训  |         | 新江台辺寺长<br>つかんの心 | :金料歷生培训<br>•血管疾病方向         |       |       |      |
| 历史培训  | 浙口省亚专长  |                 | 全斜医生培训<br>•血管疾病方向<br>增疾病方向 |       |       |      |

### 4. 点击"我要学习"进入课程列表,点击"学习"进入。

学习班详情

| 浙江省亚专长                                                                   | ② ③ 浙江省亚专长全科医生培训 · · · · · · · · · · · · · · · · · · · | 浙江省亚考<br>培训类别: 3                | <b>₹长全科医生培训-</b><br>航江省亚专长全科医生培训<br>我要学习 返 | <b>心血管疾病方</b><br>川<br>回课程 | ē,   |       |    |
|--------------------------------------------------------------------------|--------------------------------------------------------|---------------------------------|--------------------------------------------|---------------------------|------|-------|----|
| 培训方式:                                                                    | 远程培训                                                   | 学习                              | D方式: PC 电脑端                                |                           |      |       |    |
| 报名开始:                                                                    | 2021年11月10日 20:48 报名结束: 2021年12月31日 20:49              |                                 |                                            |                           |      |       |    |
| <ul> <li>课程列表</li> <li>学习班名称:</li> <li>学习班总学时:</li> <li>学习情况:</li> </ul> | 浙江省亚专长全科区生培训··心血管疾病方向<br>52.0<br>已完成0.0学时,还需要52.0学时    | ອ້ <b>[</b> 2021111001 <b>]</b> |                                            |                           |      | 返回我的境 | સા |
| 1:默认分类                                                                   |                                                        |                                 |                                            |                           |      |       | ^  |
| 序号                                                                       | 课程名称                                                   | 学时                              | 主讲老师                                       | 必修选修                      | 是否完成 | 学习    |    |
| 1                                                                        | 亚专长全科医师 (GPwER) 的培训与激励                                 | 学时: 1.0                         | 主讲教师: 任菁菁                                  | 必修                        | 未完成  | 学习    |    |
| 2                                                                        | 胸闷与心悸待查                                                | 学时: 1.0                         | 主讲教师: 刘颖                                   | 必修                        | 未完成  | 学习    |    |
| 3                                                                        | 第一章社区常见心血管疾病概述                                         | 学时: 3.0                         | 主讲教师:王齐齐                                   | 必修                        | 未完成  | 学习    |    |
| 4                                                                        | 第二章高血压病的诊治                                             | 学时: 6.0                         | 主讲教师: 孙泽玮                                  | 必修                        | 未完成  | 学习    |    |
| 5                                                                        | 第三章心律失常的专-全科联合管理                                       | 学时: 6.0                         | 主讲教师:李波                                    | 必修                        | 未完成  | 学习    |    |

5. 点击"进入学习"观看课程视频,视频播放完成后,点击"申请学时"完成本课程学习。

| 学时<br>学习目标 | 3.0          |                                                                                                    |
|------------|--------------|----------------------------------------------------------------------------------------------------|
| 学习目标       |              |                                                                                                    |
|            |              |                                                                                                    |
|            |              |                                                                                                    |
| ¥≥         | 习状态 练习状态     |                                                                                                    |
| 进入         | 入学习本课程无课后练习题 |                                                                                                    |
|            | 学进入学习"按      | 学习状态         练习状态           进入学习         本课程无课后练习题           点击"进入学习"按钮开始学习,全部学习完应点击此处         申请学时】刷新 |

6. 完成所有视频学习并申请学时,本次培训完成。

### 二、微信端

1. 学员关注《浙江省医学会微信》公众号,右下角进入教育培训-全科人才培养模块,使用分配的账号、密码登录系统。

| ••• 中国   | 1移动 🗢                                                                                                    | 下午 11:32                              | @ 68% 🔳          | 내 中国移动 🗢 | 下午 11:35          | @ 68% 🔳     |
|----------|----------------------------------------------------------------------------------------------------|---------------------------------------|------------------|----------|-------------------|-------------|
| < 2      | 浙                                                                                                    | 江省医学会                                 | L                | ×        | 浙江省亚专长全科医生培训      |             |
| HI<br>HI | 2021年<br>2021年<br>2016年<br>2017年<br>2017<br>2017<br>2017<br>2017<br>2017<br>2017<br>2017<br>2017 | 11月10日下午3:06<br>4 丽水、衢州"」<br>女展"启动仪式陶 | 2生健康事<br>隆重举行    |          | 自亚专长全科医生<br>心血管疾病 | = 培训<br>家方向 |
| 浙师       | 江省医学会关于;<br>培训基地申报及!                                                                                                    | 开展初级呼吸治疗<br>师资培训工作的通                  | 通知               |          | 21012755767       |             |
|          | B                                                                                                    | 作天下午5:33                              |                  |          |                   |             |
| Y        |                                                                                                    | (C)                                   | 呼吸师培训            | ô        | •••••             | 0           |
|          | <b>7</b>                                                                                                    | 的十九庙六                                 | ECMO培训           |          | 记住账号密码            |             |
|          | " H                                                                                                    | 牛 艽 史 波 単 木 漸 台 斗 円                   | 网络课堂             |          | 登录                | 0           |
| 从<br>学   | 百年党史汲取 <sup>2</sup><br>会党员干部学3                                                                                                    | 不懈奋斗的力量<br>习党的十九届六                    | 医美备案培训<br>全科人才培养 | >L       | 忘记密码              |             |
| Ŵ        | = 学会信息                                                                                                    | = 学术活动                                | = 教育培训           |          |                   |             |

2.登录系统后,完善个人信息,点击确认后进入培训平台界面。

— 7 —

| ×                     | 我的主页                                                                                                    |                                                                                                    |
|-----------------------|----------------------------------------------------------------------------------------------------|----------------------------------------------------------------------------------------------------|
|                       | JAN JEN                                                                                                    |                                                                                                    |
| 证件号:                  | 21012755767                                                                                                    |                                                                                                    |
|                       |                                                                                                    |                                                                                                    |
|                       | S=/                                                                                                    |                                                                                                    |
| 文件通知 <mark>(0)</mark> | 理论学习                                                                                                    | 理论考试                                                                                                    |
| <b>I</b>              | <b>1</b>                                                                                                    | 2                                                                                                    |
| 成绩查询                  | 电子证明                                                                                                    | 个人信息                                                                                                    |
|                       |                                                                                                    |                                                                                                    |
| - <sup>(</sup> =      | 8-                                                                                                    |                                                                                                    |
| 电子发票                  | 实践考核                                                                                                    | 报名须知                                                                                                    |
| <b>2</b> 在线考试         |                                                                                                    | >                                                                                                    |
| ○ 在线客服                |                                                                                                    | >                                                                                                    |
| () 关于我们               |                                                                                                    | >                                                                                                    |
|                       |                                                                                                    | <b>是</b><br>我的                                                                                                    |
|                       | < >                                                                                                    |                                                                                                    |
|                       | <ul> <li> 证件号: <ul> <li> 文件通知(0) </li> <li> 反供通知(0) </li> <li> 反: 成绩查询 </li> <li> 更 在线考试 </li> <li> ① 在线考试 </li> <li> ① 在线客服 </li> <li> ① 关于我们 ① 投资 </li> <li> 报名 </li> </ul></li></ul> | 证件号: 21012755767         上       「         文件通知(0)       「         文件通知(0)       「         成绩查询          成绩查询          成绩查询 |

3. 点击"理论学习"进入学习界面,点击"在线学习"。

| 내 中国移动 🗢                                   | 下午 11:40           | € 68%             | 🚛 中国移动 🗢                                               | 下午 11:42          | 67%     67%                |
|--------------------------------------------|--------------------|-------------------|--------------------------------------------------------|-------------------|----------------------------|
| ×                                          | 我的主页               |                   | ×                                                      | 班级页面              |                            |
| <ul> <li>证件号:</li> <li>文件通知 (0)</li> </ul> | 21012755767        | 理论考试              |                                                        |                   |                            |
| 成绩查询                                       | 电子证明               | 个人信息              | 当前班 浙江<br>级:                                           | Ⅱ省亚专长全科医生培训-心     | 血管疾病方向                     |
| 日子发票                                       | <b>8</b> =<br>实践考核 | 报名须知              | 切换班级: 浙江<br>网络进度: ———————————————————————————————————— | I省亚专长全科医生培训-心血管疾病 | <sub>商方向</sub>             |
| 在线考试                                       |                    | >                 | 开始时间: 21-1                                             | 1-03 结            | 束时间: 22-01-03              |
|                                            |                    | >                 | 【在线学                                                   | 习                 | 考试                         |
| () 关于我们                                    |                    | >                 | 0.0%                                                   | 考试须知              | D<br>3 Adda pert           |
| ()<br>报名 学会 認出                             |                    | <mark>是</mark> 我的 |                                                        | 光成班约<br>在考试时<br>试 | 大 <del>手。)</del><br>打间内完成考 |
|                                            | < >                |                   |                                                        | < >               |                            |

4. 进入课程列表后,点击课程观看视频,视频播放完,点击"申请学时",完成本视频的学习。

| 🖬 中国移动 🗢                                                                                                    | 下午 11:45                                        |                   | 🖬 中国移动 🗢           | 下午11:45                          | @ 67% 🔳                 |
|----------------------------------------------------------------------------------------------------|-------------------------------------------------|-------------------|--------------------|----------------------------------|-------------------------|
| ×                                                                                                    | 我的课程                                            |                   | ×                  | 课程详细                             | •••                     |
| <                                                                                                    | 课程列表                                            |                   | <                  | 课程详情                             |                         |
| <b>1:</b> 默认分类                                                                                                    |                                                 | ^                 | 详情                 | 目录                               | 讨论                      |
| CO<br>10<br>The difference of the later<br>sections                                                                                                    | 1、亚专长全科医师(<br>激励<br>主讲老师: 任菁菁<br>未完成<br>必修      | GPwER)的培训与        | 亚专长全科医<br>★★★★★★ 学 | <b>师(GPwER)的培</b><br>时:1.0 申请学时; | 部训与激励<br><sup>未申请</sup> |
|                                                                                                    | 2、胸闷与心悸待查<br>主讲老师: 刘颖<br>未完成<br>必修              |                   | 资料下载<br>点击下载       | <b>丁油</b> /4                     |                         |
| орание основные основные осно<br>основные основные основные основные основные основные основные основные основные основные основные основные осно<br>основные основные основные основные основные основные основные основные основные основные основные основные осно | 3、第一章 社区常见心<br>主讲老师: 王齐齐<br>未完成<br>必修           | 血管疾病概述            | 该味在已含以<br>视频 1、亚专场 | . 下味1+<br>全科医师(GPwER)的           | 勺培养                     |
| 8.00 4.07 5 0 00<br>                                                                                                    | 4、第二章 高血压病的<br>主讲老师:孙泽玮<br><del>未完成</del><br>必修 | 诊治                | 及激励 [继续            | 学习]                              |                         |
| ☆<br>报名 学                                                                                                    |                                                 | <mark>是</mark> 我的 | 暂无练习               | 申请学时                             | 暂无考试                    |
|                                                                                                    | < >                                             |                   |                    | < >                              |                         |

### 5. 完成所有视频学习并申请学时,本次培训完成。

## 浙江省医学会浙江省基层卫生协会 2021年11月29日印发

— 10 —